## **Members Web Portal**

**User Manual** 

This document is to assist you to navigate through the portal and access various services online. This will in the long-run enable you to perform activities that previously required you to physically visit the SACCO offices to be offered those services

Before a you can access the online services, you should first activate your account.

This is followed by confirming an email which was sent to the your email account at the SACCO. Upon clicking an activation link in the email, you will be prompted to enter your secret password.

After the password has been validated, an OTP (One time Password) will be sent to your email and also an sms will be sent to your mobile phone which is registered at the SACCO. Once you verify this secret OTP, you can then proceed to login and access the online services.

To avoid the long process of activating your account, ensure that the SACCO has your valid email address. You will then click on a button to login via your gmail account. Gmail will do the validation and check your account status in the system for validation. This will then log you into the portal directly.

The services offered via the web portal include but not limited to the following:

- Dashboard
- My Profile (Member Card)
- Dividends Instructions
- Loan Calculator
- Loan Application
- Accept/Reject Guarantor Requests
- View Loans Guaranteed
- View Your Savings
- View Maximum Eligible Amount you can apply for loan
- Member Application
- Loans and Member Applications Approvals (For board members and staff only to approve or reject the applications)
- Reports
  - My Accounts
  - My Loans Summary
  - My Loans Details
  - My Loans Guarantors
  - Loans Guaranteed
  - Dividend Statement
- Chat with SACCO staff
- View a map of the SACCO (Powered by google maps)

For any assistance, please contact the SACCO for further help.

The next section contains screenshots of the various services

Login Page:

From this page, a member can activate their account, reset their password or login and access the various functions.

A member can login using their member number and password which they had set during account activation.

They can also login via their google (G-mail) account. Using this login method requires that the member contacts the SACCO to have their G-mail account captured at the SACCO. The portal will open the G-mail page for the user to prove their authenticity by login to their respective G-mail account. Once G-mail authenticates the user, the user is automatically logged into the online SACCO members' portal.

An email is automatically sent to the user's email to alert them of someone having accessed their portal account. This is a security feature to enable the member know if someone has used their password to access their account. If it was not the member who logged in, then it is strongly advised for the member to change their password to a strong password and not share it with anyone.

| ▲ Member No<br>0005 |                  |
|---------------------|------------------|
| e Password          |                  |
|                     | Show             |
|                     | Sign in          |
| <b>4</b> Activate   | Forgot password? |
| OR                  | Login Using:     |
|                     | M Google         |
| L                   | Jser Manual      |

Upon activating their account, an email will be sent to their email with an activation link.

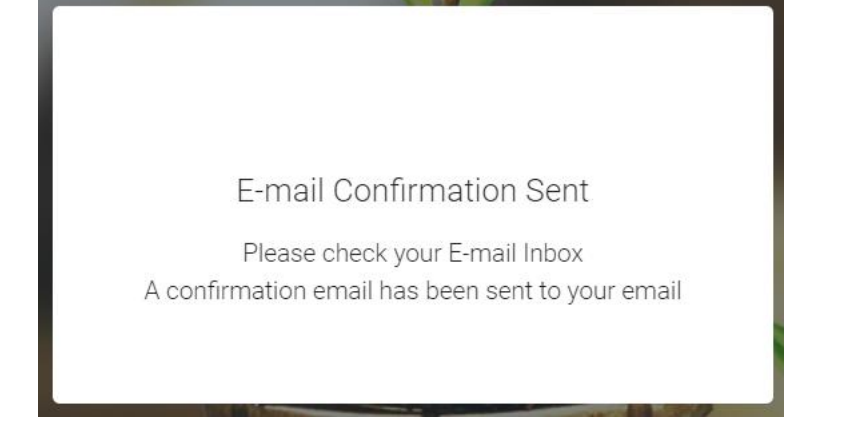

A sample activation email is displayed below:

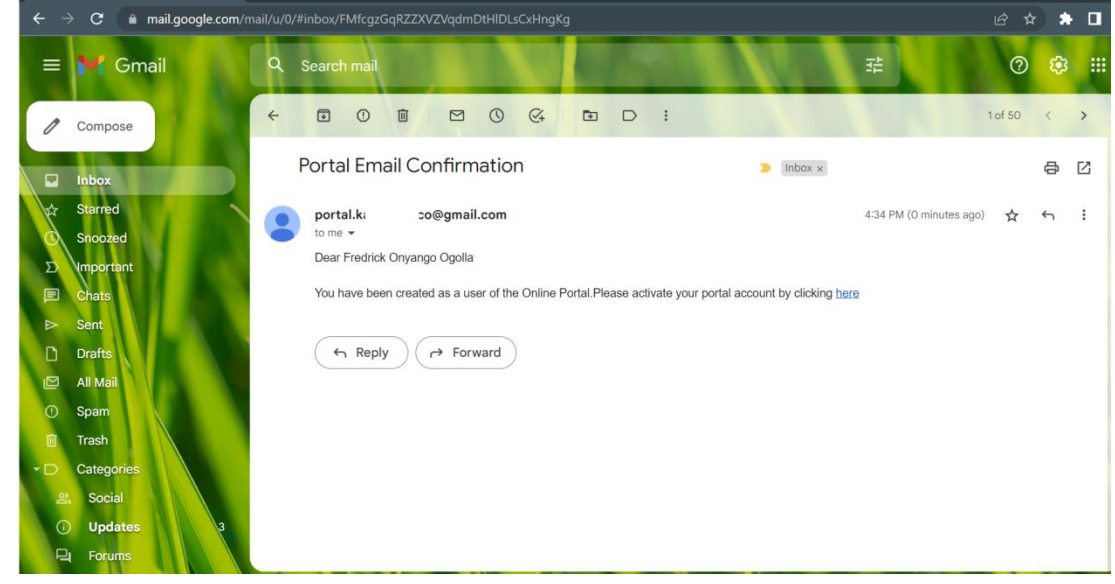

After clicking the email, you will be prompted to setup your private password:

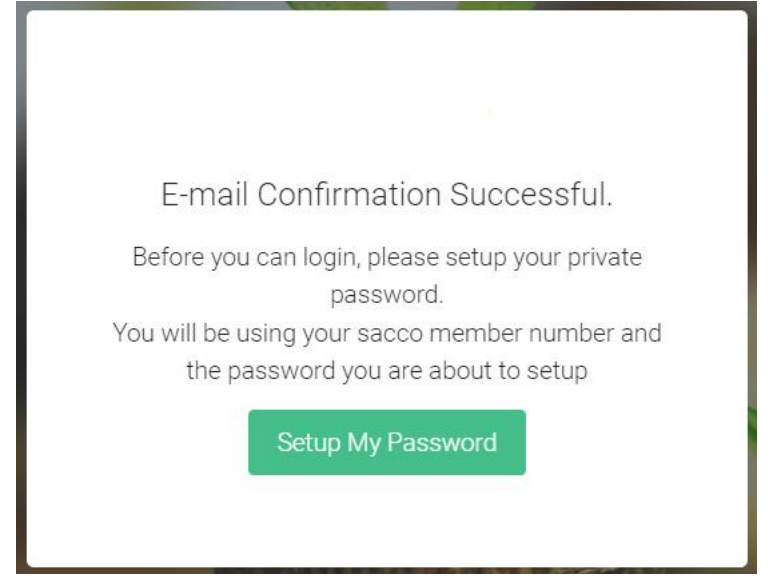

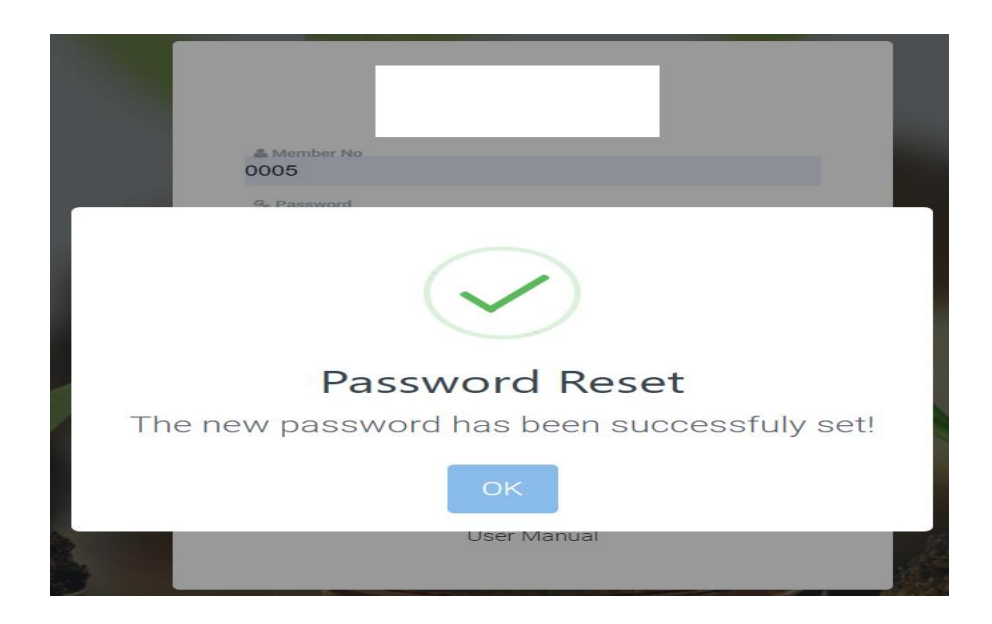

|   | ▲ Member No<br>KS00001 | Į |
|---|------------------------|---|
|   | $\mathbf{\times}$      |   |
|   | Error                  |   |
|   | Invalid Credentials!   |   |
|   | ОК                     |   |
| - | User Manual            |   |

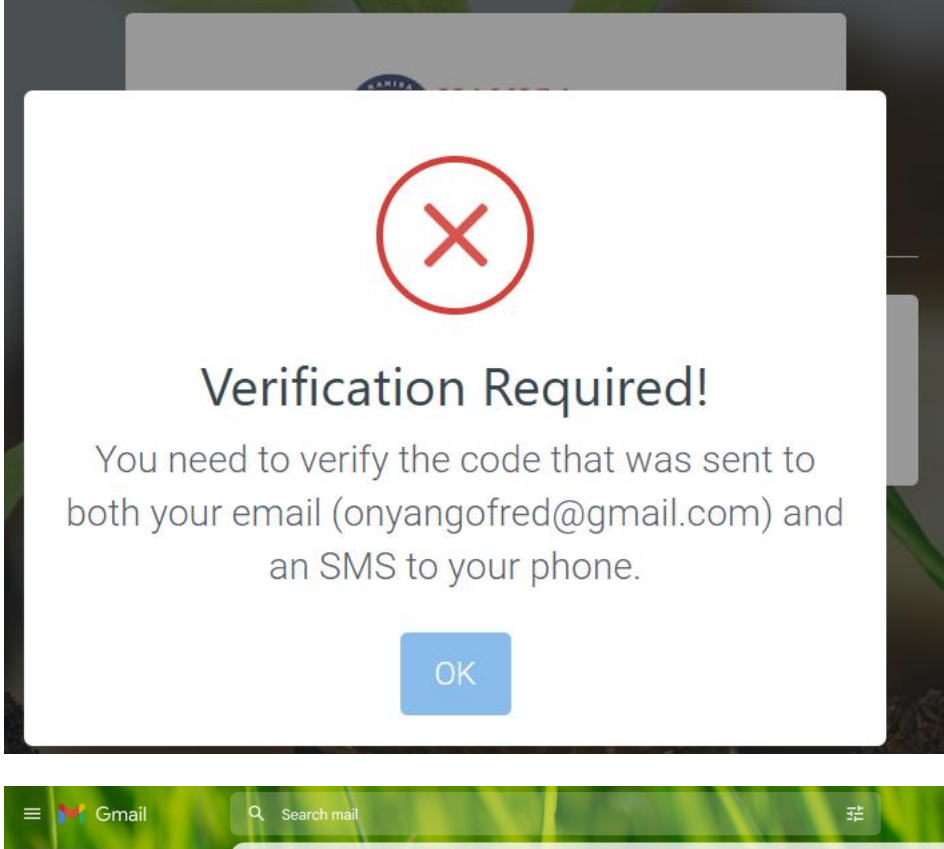

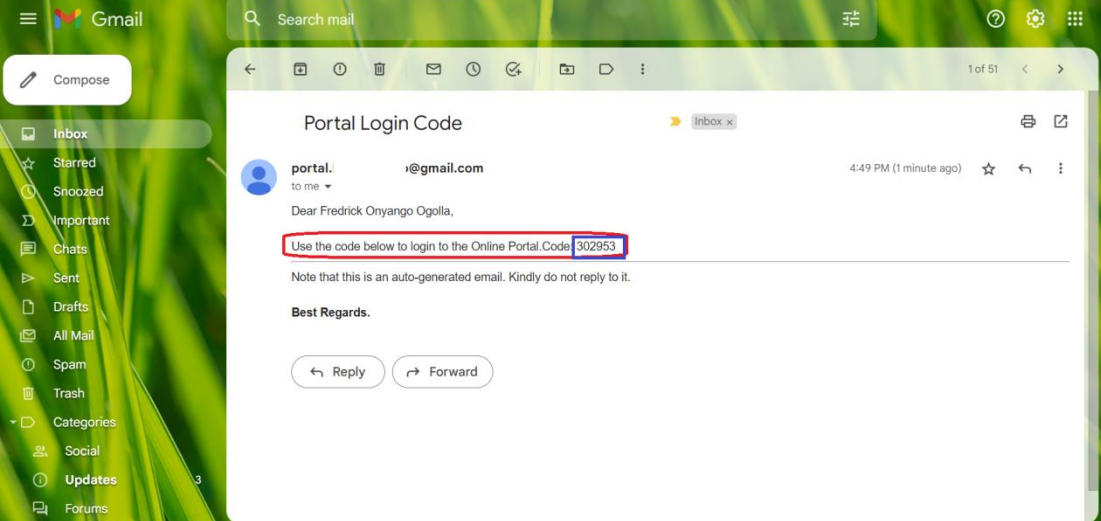

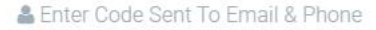

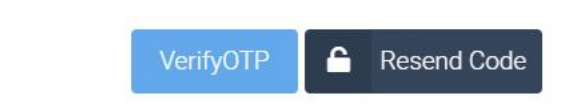

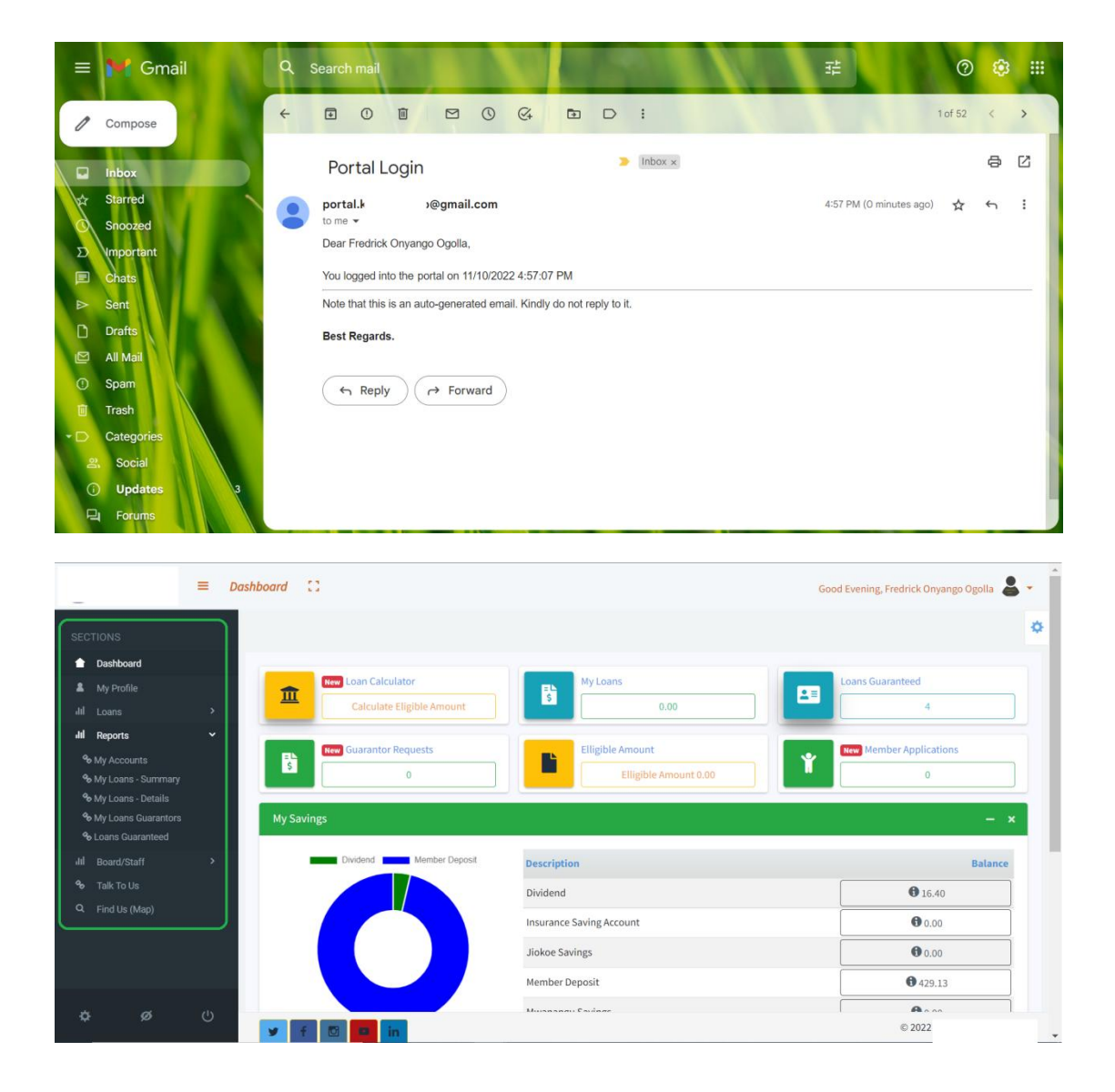

| KANISA<br>SACCO                           | ≡ Dashboard []            | G                        | ood Evening, Fredrick Onyango Ogolla 💄 🗸 🗍 |
|-------------------------------------------|---------------------------|--------------------------|--------------------------------------------|
| SECTIONS                                  |                           |                          | ٥                                          |
| Dashboard                                 | Tree Loan Calculator      | MyLoans                  | Loans Guaranteed                           |
| My Profile                                | Calculate Eligible Amount |                          | 4                                          |
| III Reports                               | Kew Guarantor Requests    | Elligible Amount         | New Member Applications                    |
| Approve Loans New     Member Applications | My Savings                | Elligible Amount 0.00    | 0<br>- ×                                   |
| ∿ Talk To Us<br>Q. Find Us (Map)          | Dividend Member Deposit   | Description              | Balance                                    |
|                                           |                           | Dividend                 | 16.40                                      |
|                                           |                           | Insurance Saving Account | 0.00                                       |
|                                           |                           | Jiokoe Savings           | 0.00                                       |
|                                           |                           | Member Deposit           | <b>1</b> 429.13                            |
| javascript: void(0);                      | U 🖌 🗐 🖸 in                | Muranan Cadaar           | © 2022 Kanisa Sacco Lined                  |
| Type here                                 | to search 🏾 🍓 🚺 🖸 🖾 😨     | 🕺 👫 🚮 📢 🚮 🛷 🌰 26°C 🔨 🗄   | 🔄 🕬 🦟 🖙 📣 5:03 PM<br>11/10/2022 🔽          |

|                      |          | My Profile                           |                    |                         |                       | * |
|----------------------|----------|--------------------------------------|--------------------|-------------------------|-----------------------|---|
| Dashboard            |          | -                                    | No                 | Name                    | ID No.                |   |
| My Profile           |          | Guidelines                           | KS00001            | Fredrick Onyango Ogolla | A123456               |   |
| III Loans My Profile | >        | Drag-Drop Your Passport/ID-Card Here | Passport_No        | P_I_N_Number            | Gender                |   |
|                      | · ·      |                                      | P2134123123        | PIN344535345            | Male                  |   |
|                      |          |                                      | Date_of_Birth      | Registration_Date       | E_Mail                |   |
|                      | <u> </u> |                                      | 17 Jul 1980        | 01 Jan 2018             | onyangofred@gmail.com |   |
| 🍫 Talk To Us         |          |                                      | Mobile_Phone_No    | MPESA_Mobile_No         | Current_Address       |   |
|                      |          |                                      | 070032432          | 0798234234              |                       |   |
|                      |          | PASSPORT PHOTO                       | Bank_Code          | Branch_Code             | Bank_Account_No       |   |
|                      |          | MISSING                              |                    |                         | 23432424234324        |   |
|                      |          |                                      | Member_Category    | Status                  | Nevt Of Kin (0)       |   |
|                      |          | Choose File No file chosen           |                    | Active                  | C Hole Of Millor      |   |
|                      |          | Samo Documents (1)                   | 🖾 Savings (445.53) | 🖾 Loans (0)             | dil Credit (0.00)     |   |

|   | Loan Application [New]                                                  |                                                        |                                                                |                                                         |
|---|-------------------------------------------------------------------------|--------------------------------------------------------|----------------------------------------------------------------|---------------------------------------------------------|
|   |                                                                         |                                                        |                                                                |                                                         |
|   | E Loan Details                                                          | ors & Security 🛃 👫 Salary 🕺 Attach                     | ments 🗸 Finish                                                 |                                                         |
| > | Loan Details:                                                           |                                                        |                                                                |                                                         |
| > | Loan No                                                                 | Application_Date                                       | Member No                                                      | Member Name                                             |
| > | New                                                                     | 11/10/2022                                             | KS00001                                                        | Fredrick Onyango Ogolla                                 |
|   | Loan Product Type *                                                     | Monthly Installments *                                 | Requested Amount *                                             |                                                         |
|   | Select                                                                  | * Select *                                             |                                                                |                                                         |
|   | Demosko                                                                 |                                                        |                                                                |                                                         |
|   | Remarks                                                                 |                                                        |                                                                |                                                         |
|   | Remarks                                                                 |                                                        |                                                                |                                                         |
|   | Remarks Other Details:                                                  |                                                        |                                                                |                                                         |
|   | Remarks Other Details: Interest                                         | System Recommended Amount                              | Approved Amount                                                | Insurance Fee                                           |
|   | Remarks Other Details: Interest Share Boosting-Purchase                 | System Recommended Amount                              | Approved Amount<br>Security Amount                             | Insurance Fee<br>Total TopUp                            |
|   | Remarks Other Details: Interest Share Boosting-Purchase Total TopUp Bal | System Recommended Amount<br>Loan Account<br>Repayment | Approved Amount<br>Security Amount<br>Loan Principle Repayment | Insurance Fee<br>Total TopUp<br>Loan Interest Repayment |

|              |   | My Loans G | uarantors                                                                                                    |                   |                                                                         |            |                                                 |                 |             |                 |                               |      |
|--------------|---|------------|----------------------------------------------------------------------------------------------------|-------------------|-------------------------------------------------------------------------|------------|-------------------------------------------------|-----------------|-------------|-----------------|-------------------------------|------|
| 💼 Dashboard  |   |            |                                                                                                    |                   |                                                                         |            |                                                 |                 |             |                 |                               |      |
| 💄 My Profile |   | ≡ My       | Loans Guarantors - e                                                                                                    | e1efb6f7-5978 1 / |                                                                         | 58%        | + 🗊 🔊                                           |                 |             | ŧ               |                               | :    |
|              | > |            |                                                                                                    |                   |                                                                         |            |                                                 |                 |             |                 |                               |      |
|              | > |            |                                                                                                    |                   | anisa Regulated NON-WDT S<br>. O. Box 1218 - 00606, Sarit C<br>Jairobi. | acco L     | san Guarantor Reports                           |                 |             |                 |                               |      |
|              | > |            |                                                                                                    | KS00370 Rosema    | ry Guya Mugalia                                                         | 1          |                                                 |                 |             |                 |                               | 1    |
| Sec 199      |   |            |                                                                                                    | Loan Number       | VL000362                                                                |            |                                                 | Product Type    | VISION      | Vision Loan     |                               | - 14 |
| Talk To Us   |   |            |                                                                                                    | Application Date  | 3/22/2019                                                               |            |                                                 | Approved Amount | 1,999,703.0 | 10              |                               | - 14 |
|              |   |            |                                                                                                    | Guaranter No.     | Guarantor Name                                                          | Phone No.  | Email Address                                   | Amount Commit   | d Replaced  | Loan Guaranteed | Remaining Amount<br>Committed | - P  |
|              |   |            |                                                                                                    | *300250           | Luka Lubarg'a Kibande                                                   | 710719663  | -                                               | 90,561          | 0 False     | 1,526,725.38    | 67,820.86                     | - P  |
|              |   |            | 1                                                                                                    | #300252           | Washington Onyango<br>Abenyo                                            | 721229480  | onyango@wikanya.org                             | 282,757.        | 0 False     | 1,526,725.38    | 211,131.42                    | - II |
|              |   |            |                                                                                                    | ¥3600370          | Rosemary Guya Mugalia                                                   | 722757587  | onyangdhed@gmail.com                            | 64,0811         | 0 False     | 1,526,725.38    | 47,848.55                     | _ 1  |
|              |   | P          | and the second second s | K500433           | Mary Njori Makumi                                                       | 720780975  | njeri raha nm@gmail.com                         | 166,163.0       | 0 False     | 1,526,725.38    | 124,072.01                    | _ 1  |
|              |   |            |                                                                                                    | #500622           | Patrick Kibet Cherulyot                                                 | 728365471  | patchenuyot@gmail.com                           | 75,4501         | ió False    | 1,526,725.38    | 56,337.65                     | _ I  |
|              |   |            |                                                                                                    | 40500827          | Isabella Gacheri                                                        | 722347154  | sheer36@yahoo.com                               | 68,216.1        | 0 False     | 1,526,725.38    | 50,988.38                     | _ 1  |
|              |   |            |                                                                                                    | KS00683           | Helen Choge                                                             | 0721281758 | hjemchoge@gmail.com                             | 113,8841        | 0 False     | 1,528,725.38    | 85,035.68                     | - 1  |
|              |   |            |                                                                                                    | K300884           | Esther Akinyi Ochieng                                                   | 0722862129 | ochiengesthera@yahoo.co.uk                      | 285,6081        | IO False    | 1,526,725.38    | 213,260,23                    | _ 1  |
|              |   |            |                                                                                                    | R3501206          | Esther Margaret Anangwe                                                 | 701378666  | -                                               | 45,339)         | 0 False     | 1,526,725.38    | 36,094.18                     | _    |
|              |   |            |                                                                                                    | KS01642           | Margaret Walthers Kamas                                                 | 723460295  | maggywkamiau@gmail.com                          | 140,579.1       | 0 False     | 1,526,725.38    | 104,968.73                    | - 1  |
|              |   |            |                                                                                                    | *(301782          | Lilian Muronji Lichungu                                                 | 0710819687 | illan-lichungu@lwfkenya.org.limuronji@gmail.com | 70,7501         | 0 False     | 1,526,725.38    | 52,828.22                     | - 1  |
|              |   |            |                                                                                                    | #302506           | Thomas Chage Churu                                                      | 0736429101 | chegechuru2012@gmail.com                        | 126,0081        | 0 False     | 1.526.725.38    | 94,088.73                     | - 1  |
|              |   |            |                                                                                                    | ¥302398           | Inaac Fwedsha Malanga                                                   | 0725413902 | /wedeha@gmail.com                               | 37,5801         | 0 False     | 1.526,725.38    | 28,060.56                     | 1    |
|              |   |            |                                                                                                    | Totals            |                                                                         |            | 1                                               | 1,570,046.0     | 0           |                 |                               |      |

| <ul> <li>blokbord</li> <li>Myhris</li> <li>Bloch</li> <li>Bloch</li></ul>                                                                                                    |                                           | Portal Comment [0]                                                                                                    |                                                                                                    |                                                                                                    |                                                                                                    |
|----------------------------------------------------------------------------------------------------|-------------------------------------------|----------------------------------------------------------------------------------------------------|----------------------------------------------------------------------------------------------------|----------------------------------------------------------------------------------------------------|----------------------------------------------------------------------------------------------------|
| <ul> <li>My Profete</li> <li>I contract</li> <li>I contract</li></ul>                                                                                                    | Dashboard                                 | 1                                                                                                    |                                                                                                    |                                                                                                    |                                                                                                    |
| Al terrer<br>Al terrer<br>Al terrer     | A My Profile                              | Comment Details:                                                                                                    |                                                                                                    |                                                                                                    |                                                                                                    |
| <ul> <li>a Barons</li> <li>a Barons</li> <li>a Barons</li> <li>b Constraint</li> <li>b Constraint</li> <li>b Constraint</li> <li>c Barbons</li> <li>b Constraint</li> <li>c Barbons</li> <li>c Barbons</li> <li< td=""><td>uli Loans &gt;</td><td>Line No *</td><td>Date Sent</td><td>Member No</td><td>Member Names</td></li<></ul>                                                                                                    | uli Loans >                               | Line No *                                                                                                    | Date Sent                                                                                                    | Member No                                                                                                    | Member Names                                                                                                    |
| End UserState       Image: State State     Build State State     Build State State     Duilt       Image: State State State     Duilt     Duilt       Image: State State State     Duilt       Image: State State State State     Duilt         Image: State State State State     Duilt         Image: State State St                                                                                                    |                                           | 0                                                                                                    | 11/10/2022 12:00:00 AM                                                                                                    | KS00001                                                                                                    | Fredrick Onyango Ogolla                                                                                                    |
| In Development of the second second secon                                                                                                    |                                           | Email                                                                                                    | Mobile No                                                                                                    | Inquiry Type *                                                                                                    | Status                                                                                                    |
| Comment*       Comment*       Pind Ub (Mag)       Date Replied       Base Replied       Base Re                                                                                                    | III Board/Staft                           | onyangofred@gmail.com                                                                                                    | 3453454563                                                                                                    | Select                                                                                                    | ▼ Draft                                                                                                    |
| Pind Us (Map)         Image: State State Stat                                                                                                    | 🇞 Talk To Us                              | Comment *                                                                                                    |                                                                                                    |                                                                                                    |                                                                                                    |
| CCTIONS       Find Us On Google Maps         My Portale       Destrationant         My Portale       Destrationant         My Portale<                                                                                                    |                                           |                                                                                                    |                                                                                                    |                                                                                                    |                                                                                                    |
| ECTIONS Find Us On Google Maps Find Us On Google Maps Find Us One Google Maps Find Us One Google Maps                                                                                                    |                                           | Reply Details:                                                                                                    |                                                                                                    |                                                                                                    |                                                                                                    |
| ECTIONS<br>Explored<br>Wy Pradle<br>Wy Pradle<br>Wy Wy Wy Wy Wy Wy Wy Wy Wy Wy Wy Wy Wy W                                                                                                    |                                           | Date Replied                                                                                                    | Staff No                                                                                                    | Staff Name                                                                                                    | Portal User Details                                                                                                    |
| Certons       Find Us On Google Maps         Destroad       My Profile         My Profile       Polexit 2005         My Reports       Statistic Conference of Churc                                                                                                    |                                           |                                                                                                    |                                                                                                    |                                                                                                    |                                                                                                    |
| Corrons       Find Us On Google Maps         Destboard       All Africa Contener of Churc         A reports       Sold reports         B card/staff       Sold reports         Tak To Us       Sold reports         Find Us (Map)       Sold reports         Find Us (Map)       Field us (Map)                                                                                                    |                                           | Reply                                                                                                    |                                                                                                    |                                                                                                    |                                                                                                    |
| CUTIONS<br>Custobard<br>M V Profile<br>M Lcans<br>M Reports<br>M Report<br>M Reports<br>M Reports<br>M R |                                           |                                                                                                    |                                                                                                    |                                                                                                    |                                                                                                    |
| ECTIONS<br>Exponse<br>B coard/staff<br>Trid Us (Map)<br>Find Us (Map)<br>Fin                                                                                                   |                                           |                                                                                                    |                                                                                                    |                                                                                                    | Save X Close                                                                                                    |
| CECTIONS       Find Us On Google Maps         My Profile       My Profile         Mil Reports       All Africa Conference of Churc, where we have a state of the state of the state o                                                                                                    |                                           |                                                                                                    |                                                                                                    |                                                                                                    | A CLOSE                                                                                                    |
| ECTIONS<br>Eschloard<br>My Profile<br>My Profile<br>Mi Reports<br>Traik To Us<br>Find Us On Google Maps<br>Find Us On Google Maps<br>Find Us On Google Maps<br>Find Us On Google Maps<br>Muguga Green<br>Muguga Green<br>Mugug                                                                                     |                                           |                                                                                                    |                                                                                                    |                                                                                                    |                                                                                                    |
| Ecritons     Hild OS Off Codegie HindpS       Essbloard     My Profile       My Profile     All Africe Conference of Churc.       Destboard     Description       Mile cons     Consisting       Destboard     Westlands District       Destboard     Westlands District       Destboard     Westlands District       Destboard     Westlands District       Destboard     Westlands District       Destboard     Westlands District       Westlands District     Westlands District       Michagei Christian reformed word     Westlands District       Westlands District     Westlands District       Westlands District     Westlands District       Westlands District     Westlands District       Westlands District     Westlands District       Westlands District     Westlands District       Westlands District     Westlands District       Westlands District     Westlands District       Westlands District     Westlands District       Westlands District     Westlands District       Westlands District     Westlands District       Westlands District     Westlands District       Westlands District     Westlands District       Westlands District     Westlands District       Westlands District     Westlands District <th></th> <th>Find Us On Google Mans</th> <th></th> <th></th> <th></th>                                                                                                    |                                           | Find Us On Google Mans                                                                                                    |                                                                                                    |                                                                                                    |                                                                                                    |
| <ul> <li>bestboard</li> <li>My Profile</li> <li>My Profile</li> <li>Mi Africa Conference of Churc.</li> <li>Peports</li> <li>Tak To Us</li> <li>Find Us (Map)</li> <li>Werklands</li> <li>Disclose</li> <li>Disclose</li> <l< td=""><td></td><td>This of Google Maps</td><td></td><td></td><td></td></l<></ul>                                                                                                    |                                           | This of Google Maps                                                                                                    |                                                                                                    |                                                                                                    |                                                                                                    |
| All Africa Conference of Churc.<br>Pol Box 14208. Nairobi<br>Reports<br>Nairobi Cstaff<br>Prind Us (Map)<br>All Africa Conference of Churc.<br>Pol Box 14208. Nairobi<br>Reports<br>Nairobi Expy<br>Nairobi Expy<br>Nairob                                                                                         | 💼 Dashboard                               | LC                                                                                                    | Coloring House                                                                                                    | V n                                                                                                    | Jauga Green                                                                                                    |
| all Loans > All Reports > All Board/Staff > Board/Staff > Talk To Us Muthangain Drive - Orbitistian reformed world - Marcobi Expy Waiyaki Way - Nairobi Expy Waiyaki Way - Nairobi Expy Waiyaki Way - Nairobi Expy - Waiyaki Way - Nairobi Expy - Nairobi Expy - Nairobi Expy - Nair                                                                                                    | 🏝 My Profile                              | All Africa Conference of Churc                                                                                                    | Y Deputy Coun                                                                                                    | ty Pri                                                                                                    | mary School                                                                                                    |
| MI Reports<br>MI Board/Staff<br>Tak To Us<br>Find Us (Map)<br>Micro J Staff Columnation Staff Columnation Staf                                                                                                    |                                           | P.O Box 14205, Nairobi                                                                                                    | Directions                                                                                                    | Muguga Green                                                                                                    |                                                                                                    |
| Mil Board/Staff                                                                                                    |                                           | 4.3 **** 536 reviews                                                                                                    | West                                                                                                    | lands District                                                                                                    | The Copy Cat                                                                                                    |
| <ul> <li>Tak To Lis</li> <li>Tind Us (Mep)</li> <li>Tind Us (Mep)</li> <li>Nairobi Expy</li> <li>Mairobi Expy</li> <li>Mairo</li></ul>                                                                                                    | lli Board/Staff >                         | view larger map                                                                                                    | warobi Expy                                                                                                    | quarters                                                                                                    | Waiyaki Way                                                                                                    |
| Muthangari Drive Prelief committee (Kenya) Nairobi Expy<br>Wayski Way Junction<br>VrS Global<br>C d Partners<br>Africa Linited<br>Permod Tubu<br>Course House<br>Stoom Point<br>Chandhi Apartments<br>The Quadrant                                                                                                    |                                           |                                                                                                    | Nairobi E                                                                                                    | Expy Waiyaki Way                                                                                                    |                                                                                                    |
| A Find US (Map)<br>WFS Global<br>Cid Partners<br>Africa Linited<br>Permoutin Tools<br>stcom Point<br>Chandni Apartments-<br>The Quadrant<br>Chandni Apartments-<br>The Quadrant<br>Chandni Apartments-<br>The Quadrant<br>Chandni Apartments-<br>The Quadrant<br>Chandni Apartments-<br>The Quadrant<br>Chandni Apartments-<br>The Quadrant<br>Chandni Apartments-<br>The Quadrant<br>Chandni Apartments-<br>The Quadrant<br>Chandni Apartments-<br>The Quadrant<br>Chandni Apartments-<br>The Quadrant<br>Chandni Apartments-<br>The Quadrant                                                                                                    | Se Talk To Lin                            |                                                                                                    |                                                                                                    |                                                                                                    | and the second second s |
| Pres Global     Fidelity shield insurance     Desmond Tutu     Officia Church     Marco Terence     Nairobi Expy       Ed Partners     Africa Church     Officia Church     Marco Terence     Officia Church       Premium Tools     Africa Church     Information Service     Officia Church       Stoom Point     Chandhi Apartments     Africa Church     Elite Villas       The Quadrant     The Quadrant     The Quadrant     The Service                                                                                                    | * Talk To Us                              | Muthangari Drive 🕞<br>Waiyaki Way Junction                                                                                                    | relief committee (kenya)                                                                                                    | +                                                                                                    | Nairobi Expy                                                                                                    |
| Fidelity shield insurance Guest House Mercy Corps Kenya AK119<br>Africa Linited Africa Linitan Health Associations<br>Premium Tools<br>and Equipment (k)<br>too stere<br>Stoom Point Chandri Apartments<br>The Quadrant The Quadrant Chandri Apartments<br>The Quadrant Chandri Apartments<br>The Quadrant Chandri Apartments<br>The Quadrant Chandri Apartments<br>The Quadrant Chandri Apartments<br>The Quadrant Chandri Apartments<br>The Quadrant Chandri Apartments<br>The Quadrant Chandri Apartments<br>The Quadrant Chandri Apartments<br>The Quadrant Chandri Apartment State Chandri Apartments<br>The Quadrant Chandri Apartment State Chandri Apartment State Chandri                                                                                                    | fer Talk To Us<br>Q. Find Us (Map)        | Muthangari Drive 🕞<br>Waiyaki Way Junction                                                                                                    | relief committee (kenya)                                                                                                    | +                                                                                                    | Nairobi Expy                                                                                                    |
| Africa Limited<br>Premium Tools<br>of and Equipment (k)<br>stcom Point<br>Chandni Apartments<br>The Quadrant<br>Chandni Apartments<br>The Quadrant<br>Chandni Apartments<br>The Quadrant<br>Chandni Apartments<br>The Quadrant<br>Chandni Apartments<br>The Quadrant<br>Chandni Apartments<br>The Quadrant<br>Chandni Apartments<br>Chandni Apartments<br>Chandni Apartmen                                                                                                    | ™ Talk To Us<br>Q Find Us (Map)           | Muthangari Drive 😨<br>Waiyaki Way Junction                                                                                                    | relief committee (kenya)     P     Desmond Tutu                                                                                                    | All Africa Conference<br>of Churches                                                                                                    | Nairobi Expy                                                                                                    |
| Premium Tools<br>and Equipment (K)<br>stcom Point<br>Chandni Apartments<br>The Quadrant<br>Chandni Apartments<br>The Quadrant<br>Chandni Apartments<br>The Quadrant<br>Chandni Apartments<br>The Quadrant<br>Chandni Apartments<br>Chandni Apartments<br>Cha                                                                                                    | %rous<br>Ω, Find Us (Map)                 | Muthangari Drive G<br>Waiyaki Way Junction G<br>VFS Global Fide                                                                                                    | V relief committee (kenya)                                                                                                    | All Africa Conference<br>of Churches Mercy Corps K                                                                                            | Nairobi Expy<br>KEnya-Rremier League<br>Nairobi Expy                                                                                                    |
| stcom Point Chandni Apartments Pice Quadrant The Quadrant The Quadrant The Quadrant Chandni Apartments Pice Store Point Chandni Apartments Pice Quadrant The Quadrant The Quadrant The Quadrant The Quadrant The Quadrant Pice Pice Pice Pice Pice Pice Pice Pice                                                                                                    | %r Taik ToUs<br>Q Find Us (Map)           | Muthangari Drive G<br>Waiyaki Way Junction<br>VFS Global<br>Ed Partners<br>Africa Limited                                                                          | relief committee (kenya)                                                                                                    | All Africa Conference     Of Churches     Mercy Corps K     Mercy Corps K     Of Churches                                                     | Nairobi Expy<br>KEnya-Ptremier League<br>Nairobi Expy<br>enya                                                                                                    |
| Stoom Point Chandhi Apartments Yen Technologies Fresh Water Park                                                                                                    | fe Talk ToUs<br>Q Find Us (Map)           | Wayaki Way Junction                                                                                                    | Ity shield insurance (kenya)                                                                                                    | All Africa Conference<br>of Churches<br>Irea Church<br>Trimation Service                                                                      | Nairobi Expy<br>KEnyo-Remier League<br>Nairobi Expy<br>enya<br>Toyota<br>Cardesier                                                                                                    |
| stcom Point Chandni Apartments<br>The Quadrant Technologies Fresh Water Park                                                                                                    | ∿ Taik ToUs<br>Q FindUs (Map)             | Walyaki Way Junction                                                                                                    | Ity shield insurance (kanya)<br>Desmond Tutu<br>Quest House<br>Africa Christia<br>Health Associa                                                                                                    | All Africa Conference<br>of Churches<br>lea Church<br>ymration Service                                                                        | Nairobi Expy<br>Kenya Premier League<br>Nairobi Expy<br>enya<br>Cor solar<br>Oxalis Kenya                                                                                                    |
| The Quadrant The Quadrant                                                                                                    | %r Taik⊺ous<br>Q <mark>FindUs(Map)</mark> | Muthangari Drive                                                                                                    | Ity shield insurance (kanya)                                                                                                    | All Africa Conference<br>of Churches<br>Ica Church<br>ormation Service_<br>n<br>n<br>titonsElite Ville                                        | Nairobi Expy<br>Kenya-Premier League<br>Nairobi Expy<br>enya<br>Tovota<br>Car desier<br>Oxalis Kenya<br>Consultancy Lid                                                                                                    |
|                                                                                                    | *yo TaikToUs<br>Q FindUs(Map)             | Walyaki Way Junction                                                                                                    | relief committee (kenya)                                                                                                    | All Africa Conference<br>of Churches<br>Mercy Corps K<br>Symation Service<br>n<br>n<br>ntions<br>Eitte Vill                                   | Nairobi Expy<br>Kenya-Premier League<br>Nairobi Expy<br>enya<br>Toyota<br>Car desier<br>Oxalis Kenya<br>Consultancy Ltd                                                                                                    |
|                                                                                                    | e Taik To Uş<br>2, Find Us (Map)          | Walyak Way Junction<br>With Way Junction<br>VI'S Global<br>Fide<br>Africa Limited<br>Premium Tools<br>and Equipment (k)<br>Too store<br>Stoom Point<br>Chandni Ap. | Ity shield insurance Construction of the Construction of the Const | All Africa Conference<br>of Churches<br>Mercy Corps K<br>Wards Service<br>n<br>n<br>Nitions<br>Elite Vilk<br>en Technologies Fresh Water Park | Nairobi Expy<br>Kenya-Fremier League<br>Nairobi Expy<br>enya<br>Toyota<br>Cardesler<br>Oxalis Kenya<br>Consultancy Ltd                                                                                                    |

|        | My Loa | ns - Summa | ary                |                               |                                                                |                         |                                                                                                    |                                                                                                    |                                                      |                                                                                                    |                                                                                                    | 4                                                                                                    |
|--------|--------|------------|--------------------|-------------------------------|----------------------------------------------------------------|-------------------------|----------------------------------------------------------------------------------------------------|----------------------------------------------------------------------------------------------------|------------------------------------------------------|----------------------------------------------------------------------------------------------------|----------------------------------------------------------------------------------------------------|----------------------------------------------------------------------------------------------------|
| >      | =      | My Loans - | Summary - 029b2207 | '-cf90 1 / 2                  | () <b>-</b>                                                    | 79%                     | +                                                                                                    | া ৩                                                                                                    |                                                      |                                                                                                    | ± 0                                                                                                    | :                                                                                                    |
| ><br>> |        | e me       |                    |                               |                                                                |                         |                                                                                                    |                                                                                                    | Loan Regis                                           | ter Report                                                                                                    |                                                                                                    |                                                                                                    |
|        |        |            |                    | Loan No.                      | Application<br>Date                                            | Loan<br>Product<br>Type | Status                                                                                                    | Member No.                                                                                                    | Member Name                                          | Requested<br>Amount                                                                                                    | Approved<br>Amount                                                                                                    |                                                                                                    |
|        |        |            | 1                  | Totals                        | 3/22/2019                                                      | VISION                  | Posted                                                                                                    | KS00370                                                                                                    | Rosemary Guya Mugata                                 | 1,999,703.00                                                                                                    | 1,999,703.00                                                                                                    |                                                                                                    |
|        |        |            |                    |                               |                                                                |                         |                                                                                                    |                                                                                                    |                                                      |                                                                                                    |                                                                                                    |                                                                                                    |
|        | >      | My Loa     | My Loans - Summ    | My Loans - Summary - 029b2207 | My Loans - Summary<br>My Loans - Summary - 029b2207-cf90 1 / 2 | My Loans - Summary      | My Loans - Summary<br>My Loans - Summary - 029b2207-ef90 1 / 2 - 79%<br>My Loans - Summary - 029b2207-ef90 1 / 2 - 79%<br>Totals | My Loans - Summary<br>My Loans - Summary - 029b2207-cf90_ 1 / 2 - 79% +<br>My Loans - Summary - 029b2207-cf90_ 1 / 2 - 79% +<br>My Loans - Summary - 029b2207-cf90_ 1 / 2 - 79% +<br>My Loans - Summary - 029b2207-cf90_ 1 / 2 - 79% +<br>My Loans - Summary - 029b2207-cf90_ 1 / 2 - 79% + | My Loans - Summary - 029b2207-cf90 1 / 2 - 79% + C O | My Loans - Summary - 029b2207-cf90_ 1 / 2 - 79% +<br>My Loans - Summary - 029b2207-cf90_ 1 / 2 - 79% +<br>Loan Regin<br>Loan Regin<br>Loan Regin<br>Loan Regin<br>Loan Regin<br>Loan Regin | My Loans - Summary - 02962207-cf90 1 / 2 - 79% + E S<br>Coan Register Report Loan Register Report Loan Register R | My Loans - Summary - 029b2207-cf90 1 / 2 - 79% +<br>My Loans - Summary - 029b2207-cf90 1 / 2 - 79% +<br>Loan Register Report<br>Loan Register Report<br>Loan Register Report<br>Loan Register Report<br>1,999,703.00<br>1,999,703.00 |

![](_page_9_Figure_1.jpeg)

![](_page_9_Picture_2.jpeg)

![](_page_10_Figure_0.jpeg)

| SEC                      | TIONS         |             | Loan Appli                                             | cations List                                       |                                        |                                          |                                  |                                              |                                                       |                                  |            |           | \$ |
|--------------------------|---------------|-------------|--------------------------------------------------------|----------------------------------------------------|----------------------------------------|------------------------------------------|----------------------------------|----------------------------------------------|-------------------------------------------------------|----------------------------------|------------|-----------|----|
| <b>پ</b><br>۱۹۹۹<br>۱۹۹۹ |               | ><br>><br>> | Guideline<br>Show 10<br>Loan No<br>VL000362<br>Loan No | es Now A<br>entries<br>Date<br>22 Mar 2019<br>Date | Product Type<br>VISION<br>Product Type | Installments 11<br>49 00<br>Installments | Interest 11<br>13.50<br>Interest | Requested 11<br>1,999,703.00<br>1,999,703.00 | Approved 1 Str<br>1.999,703.00 Po<br>1,999,703.00 Str | Search:<br>atus<br>osted<br>atus | 11<br>EVie | 11 1<br>w |    |
| a                        | Find Us (Map) |             | Showing 1 to 1 of                                      | 1 entries                                          |                                        |                                          |                                  |                                              |                                                       |                                  | Previous   | Next      |    |

|   |             | Loan Application [LAP072]                                                                                          |                                                       |                                               |                                              | 4 |
|---|-------------|----------------------------------------------------------------------------------------------------|-------------------------------------------------------|-----------------------------------------------|----------------------------------------------|---|
|   | 5<br>5<br>5 | Coan Details Coan Details Coan Petails: Lean No LAP072 Loan Product Type * CAR LOAN Remarks Fredrick Ogolia Testin | Security Atlachment<br>Saving<br>Saved Successfully!! | ts Finish<br>neunt*<br>10000.00               | Member Name<br>Rosenary Gaya Mugalia         |   |
|   |             | Other Details:<br>Interest<br>Share Boosting-Purchase<br>0.00                                                      | OK<br>Loan Account<br>KS00370                         | ount<br>100,000.00<br>Security Amount<br>0.00 | Insurance Fee<br>0.00<br>Total TopUp<br>0.00 |   |
|   |             | Total TopUp Bal<br>0.00                                                                                            | Repayment 101,000.00                                  | Loan Principle Repayment<br>100,000.00        | Loan Interest Repayment 1,000.00             |   |
| 1 |             | Recovery Mode                                                                                                    | Repayment Frequency                                   | Disbursement Date                             | Repayment Start Date                         |   |

| SEC         | TIONS |        | Loan Application [LAP072]                                                                                                    | <                        |
|-------------|-------|--------|----------------------------------------------------------------------------------------------------|--------------------------|
| *<br>*<br>* |       | ><br>> | Loan Details     Guarantors & Security     A Salary     Attachments     ✓ Finish     Guarantors & Security     + Add Guarantor/Security |                          |
|             |       | ,      | # Type Member No Names Email Address Mobile No<br>No data available in table<br>TOTAL:                                                  | Amount Guaranteed Status |
|             |       |        |                                                                                                    | Sirve X Close            |

|                                                                                                    | ≡ Member P                        | 4445                                                                                                    |                                                                                                    | ×                                                         |       |                          | ining. 🕹 |
|----------------------------------------------------------------------------------------------------|-----------------------------------|----------------------------------------------------------------------------------------------------|----------------------------------------------------------------------------------------------------|-----------------------------------------------------------|-------|--------------------------|----------|
| SECTIONS                                                                                                  | Loan Applicati                    | Add Guarantor                                                                                                    |                                                                                                    |                                                           |       |                          | \$       |
| Dashboard     My Profile     My Cons     Leans     Leans     Beard/Staff     Taik To Us     Find Us (Map) | Low Deta<br>Guarantors<br>Add Gue | Before you can add a guarantor, call th<br>Enter their email below and the amoun<br>for approval<br>The guarantor will receive an email aler<br>The guarantor may then decide to eith<br>You will also receive an email alert from<br>Guarantor Email *<br>oryangofred@gmail.com<br>Loan No<br>Loan No<br>Name | e guarantor to ask them for their e-mail at t<br>tyou wish them to guarantee you before si<br>the to input their amount to guara<br>er reject or accept your request.<br>n your guarantor upon rejecting / accepting<br>Amount Guaranteed * | the sacco<br>ubmitting to them<br>ntee you<br>g<br>300000 | TOTAL | Amount Guaranteed Status |          |
|                                                                                                    | kanisasacco                       | Status *<br>Draft                                                                                                    | Send Request                                                                                                    | t To Guarantor                                            |       | Save X Close             |          |

|   | Loan Ap | plication   | n [LAP072    | 2]                      |                       |              |        |                   |         |          |
|---|---------|-------------|--------------|-------------------------|-----------------------|--------------|--------|-------------------|---------|----------|
|   | 8.      | oan Details | 🔊 Gua        | rantors & Security      | * Salary              | nts 🗸 Finish |        |                   |         |          |
| > | Gua     | rantors 8   | & Security   |                         |                       |              |        |                   |         |          |
| > | 4       | Add Guaran  | tor/Security |                         |                       |              |        |                   |         |          |
| > |         |             |              | J                       |                       |              |        |                   |         |          |
|   |         | Туре        | Member No    | Names                   | Email Address         | Mobile No    |        | Amount Guaranteed | Status  |          |
|   | 1       | Guarantor   | KS00001      | Fredrick Onyango Ogolla | onyangofred@gmail.com | 3453454563   |        | 300,000.00        | Pending | a Remove |
|   |         |             |              |                         |                       |              | TOTAL: | 300,000.00        |         |          |
|   |         |             |              |                         |                       |              |        |                   |         |          |
|   |         |             |              |                         |                       |              |        |                   | Save    | X Close  |

| = 🎽 Gmail       | Q Search mail                                                    |                                               | 幸                       | 0       | © |   |  |  |
|-----------------|------------------------------------------------------------------|-----------------------------------------------|-------------------------|---------|---|---|--|--|
| / Compose       |                                                                  | • 1                                           |                         | 1 of 50 | < | > |  |  |
| Inbox           | New Guarantor Request                                            | > Inbox ×                                     |                         |         | 8 | ß |  |  |
| starred Starred | portal. >@gmail.com                                              |                                               | 6:00 PM (0 minutes ago) | ☆       | ¢ |   |  |  |
| C Snoozed       | You have a new loan guarantee request. See details below:        |                                               |                         |         |   |   |  |  |
| Chats           | Loan No: LAP072<br>Application Date: Thursday, November 10, 2022 |                                               |                         |         |   |   |  |  |
| ⊳ Sent          | Member No: KS00370<br>Names: Rosemary Guya Mugalla               |                                               |                         |         |   |   |  |  |
| All Mail        | Email: <u>onyangofred@gmail.com</u><br>Mobile No: 722 is87       | ii: onyangoneouggmail.com<br>iile No: 72: i87 |                         |         |   |   |  |  |
| ① Spam          | Product Type: CAR LOAN<br>Product Type Name:                     |                                               |                         |         |   |   |  |  |
| Categories      | Installments (Months): 1<br>Interest: 12.00                      |                                               |                         |         |   |   |  |  |
| 음. Social       | Amount To Guarantee: 300,000.00                                  | -                                             |                         |         |   |   |  |  |
| O Updates 3     | Click here to open the portal and ACCEPT or REJECT               |                                               |                         |         |   |   |  |  |
| 🖳 Forums        | Note that this is an auto-generated email. Kindly do not reply t | o it.                                         |                         |         |   |   |  |  |

|                 |                       |                                 | <br>ests  | Guarantor Requ   | Pending                   |        |  |
|-----------------|-----------------------|---------------------------------|-----------|------------------|---------------------------|--------|--|
| earch:          | Sear                  |                                 |           | · entries        | Show 10                   |        |  |
|                 | I Member Email        | Guaranteed Amount               | Loan Type | Application Date | Loan No                   |        |  |
| Accept X Reject | onyangofred@gmail.com | 300,000.00 722757587            | Car Loan  | 10 Nov 2022      | LAP072                    | >      |  |
|                 | Member Email          | Guaranteed Amount Member Mobile | Loan Type | Application Date | Loan No                   | >      |  |
| Drawing 1 New   |                       |                                 |           | 1 of 1 entries   | Showing 1 to 1            | >      |  |
|                 | Member Email          | Guaranteed Amount Member Mobile | Loan Type | Application Date | Loan No<br>Showing 1 to 1 | ><br>> |  |

|        | E Loan | Details 🛛 👪 Gu | arantors & Security | Salary 🕹 Attachments 🗸 Finl |        |              |
|--------|--------|----------------|---------------------|-----------------------------|--------|--------------|
| •      | Salary |                |                     |                             |        |              |
| ><br>> | + Add  | Salary         |                     |                             |        |              |
|        |        | Туре           | Code                | Description                 | Amount |              |
|        |        |                |                     |                             |        |              |
|        |        |                |                     |                             |        | Save X Close |
|        |        |                |                     |                             |        |              |
|        |        |                |                     |                             |        |              |

|                                                                                                    | ≡ Member P     |                                                 | ×                        | Good Evening           |
|----------------------------------------------------------------------------------------------------|----------------|-------------------------------------------------|--------------------------|------------------------|
| SECTIONS                                                                                                    | Loan Applicati | Add Salary Details                              |                          |                        |
| <ul> <li>Dashboard</li> <li>My Profile</li> <li>My Profile</li> <li>Idores</li> <li>Reports</li> <li>Board/Staff</li> <li>Talk To Us</li> <li>Find Us (Map)</li> </ul> | Conn Detail    | Type * Earnings Code * ALLOWANCES (02) Amount * | -<br>37000<br>Save Close | Amount<br>Care X Class |

| SEC                    |  | Loan A | pplication                          | [LAP072]              |                           |                        |     |        | 0 |
|------------------------|--|--------|-------------------------------------|-----------------------|---------------------------|------------------------|-----|--------|---|
| ی<br>اند<br>اند<br>اند |  | Sal    | Loan Details<br>ary<br>+ Add Salary | Guarantors & Security | Salary                    | 🕹 Attachments 🗸 Finish |     |        | 1 |
| 40<br>Q                |  | 1      | Type<br>Earnings                    | Code<br>02            | Description<br>Allowances | Amount<br>37,000.00    | EdR | Remove |   |
|                        |  |        |                                     |                       |                           |                        |     |        |   |

|          |            |    | ≡ Membe     | er Portal 🚦      |                                   |            | Good Evening. |
|----------|------------|----|-------------|------------------|-----------------------------------|------------|---------------|
| SEC      | TIONS      |    | Loan Applic | ation [LAP072]   |                                   |            | ٥             |
| *        |            |    | E Loan D    | Details Suaranto | ors & Security Salary Attachments | ✓ Finish   |               |
| ad       |            | >  | Attachm     | nents            |                                   |            |               |
| 66<br>16 |            | 2  | + Add A     | Attachment       |                                   |            |               |
|          | Talk To Us | đ. |             | Name             | Download                          | Delete     |               |
| Q        |            |    |             |                  | No data availabl                  | e in table |               |
|          |            |    | *           | Name             | Download                          | Delete     |               |
|          |            |    |             |                  |                                   |            | Save X Close  |
|          |            |    |             |                  |                                   |            |               |
|          |            |    |             |                  |                                   |            |               |
|          |            |    |             |                  |                                   |            |               |

|    |        | ≡ Member P     |                             |          | _                         | ×     |        |              | ing 🕹 |
|----|--------|----------------|-----------------------------|----------|---------------------------|-------|--------|--------------|-------|
| SE | CTIONS | Loan Applicati | Attach a Docum              | ent      |                           |       |        |              | \$    |
|    |        |                | Description *               |          |                           |       |        |              |       |
|    |        | E Loan Deta    | National ID                 |          |                           | Ŧ     |        |              |       |
|    |        | Attachmen      | Browse Document To Attach * |          |                           |       |        |              |       |
|    |        | - Addet Attac  | Oyalo Projects.xisx         |          |                           | -     |        |              |       |
|    |        |                |                             |          | Save                      | Close |        |              |       |
|    |        |                |                             |          |                           |       | Delete |              |       |
|    |        |                |                             | N        | o data available in table |       |        |              |       |
|    |        | *              | Name                        | Download |                           |       | Delete |              |       |
|    |        |                |                             |          |                           |       |        | Save X Close |       |

| <ul> <li>▲ Dashboard</li> <li>▲ My Profile</li> <li>All Reports</li> <li>All Reports</li> <li>▲ Taik To Us</li> <li>← Taik To Us</li> <li>← Taik (Map)</li> <li>▲ Manne</li> <li>▲ Download</li> <li>▲ Renove</li> <li>▲ Name</li> <li>▲ Download</li> <li>▲ Renove</li> <li>▲ Name</li> <li>▲ Download</li> <li>▲ Renove</li> <li>▲ Name</li> <li>▲ Download</li> <li>▲ Renove</li> <li>▲ Name</li> <li>▲ Download</li> <li>▲ Renove</li> <li>▲ Name</li> <li>▲ Download</li> <li>▲ Renove</li> <li>▲ Name</li> <li>▲ Download</li> <li>▲ Renove</li> <li>▲ Name</li> <li>▲ Download</li> <li>▲ Renove</li> <li>▲ Name</li> <li>▲ Download</li> <li>▲ Renove</li> <li>▲ Name</li> <li>▲ Download</li> <li>▲ Renove</li> <li>▲ Name</li> <li>▲ Download</li> <li>▲ Renove</li> <li>▲ Renove<th>SECTIONS</th><th></th><th>Loan Application [LAP072]</th><th></th><th></th><th>\$</th></li></ul> | SECTIONS     |   | Loan Application [LAP072] |                                   |               | \$ |
|----------------------------------------------------------------------------------------------------|--------------|---|---------------------------|-----------------------------------|---------------|----|
| <ul> <li>My Profile</li> <li>All Loans</li> <li>All Reports</li> <li>Taik To Us</li> <li>Find Us (Map)</li> <li>Find Us (Map)</li> <li>Attachment</li> <li>Name</li> <li>Download</li> <li>Delete</li> <li>Name</li> <li>Download</li> <li>Delete</li> <li>Save</li> <li>Close</li> </ul>                                                                                                    | Dashboard    |   | ()(                       |                                   |               |    |
| All Loans Attachments   All Roports Attachments   All Board/Staff Image: Comparison of the comparison of the compariso                                                                                                    | 💄 My Profile |   | Loan Details Guarantors & | Security Salary 🗘 Attachments - 🗸 | Finish        | _  |
| All Reports       >         All Board/Staff       >         Talk To Us       # Name       Download       Dalete         In National ID       # Download       Encrowe         Name       Download       Dalete         In National ID       # Name       Download         In National ID       # Comelicad       Image: Comelicat         Intervention       Image: Comelicat       Image: Comelicat         Intervention       Image: Comelicat       Image: Comelicat         Intervention       Image: Comelicat       Image: Comelicat         Intervention       Image: Comelicat       Image: Comelicat         Intervention       Image: Comelicat       Image: Comelicat         Intervention       Image: Comelicat       Image: Comelicat         Intervention       Image: Comelicat       Image: Comelicat         Intervention       Image: Comelicat       Image: Comelicat         Intervention       Image: Comelicat       Image: Comelicat         Intervention       Image: Comelicat       Image: Comelicat         Intervention       Image: Comelicat       Image: Comelicat         Intervention       Image: Comelicat       Image: Comelicat         Intervention       Image: Comelicat                                                                                                    |              | > | Attachments               |                                   |               |    |
| M       Board/Staff       Mame       Download       Dalete         Q       Find Us (Map)       I       National ID       It Download       It enrowe         V       Name       Download       Dalete       It enrowe       It enrowe       It enrowe         V       Name       Download       Dalete       It enrowe       It enrowe       It enrowe         V       Name       Download       Dalete       It enrowe       It enrowe       It enrowe         V       Name       Download       Dalete       It enrowe       It enrowe       It enrowe                                                                                                    |              | > | + Add Attachment          |                                   |               |    |
| Image: Second second second                                                                                                    |              | > |                           |                                   |               |    |
| Q     Find Us (Map)     1     National ID     (4.Download)     (a) Remove       #     Name     Download     Dalete                                                                                                    |              |   | # Name                    | Download                          | Delete        |    |
| Name Download Delete  Save X Close                                                                                                    |              |   | 1 National ID             | Lownload                          | a Remove      |    |
| Save X Close                                                                                                    |              |   | # Name                    | Download                          | Delete        |    |
|                                                                                                    |              |   |                           |                                   | Silve X Close |    |
|                                                                                                    |              |   |                           |                                   |               |    |
|                                                                                                    |              |   |                           |                                   |               | -  |
|                                                                                                    |              |   |                           |                                   | 4             |    |